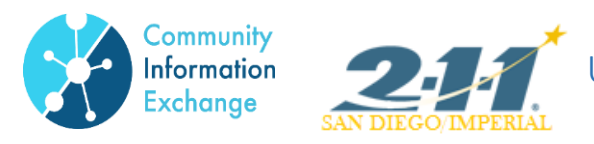

Below are the steps to take to log into the CIE Partner Community to make updates to services and to add a new service listing.

### Updating Service Profile:

1. To access your agency's online profile, sign in to the CIE Partner Community: https://my211.force.com/s/login/?startURL=https%3A%2F%2Fmy211.force.com%2Fs%2Fservice-directory

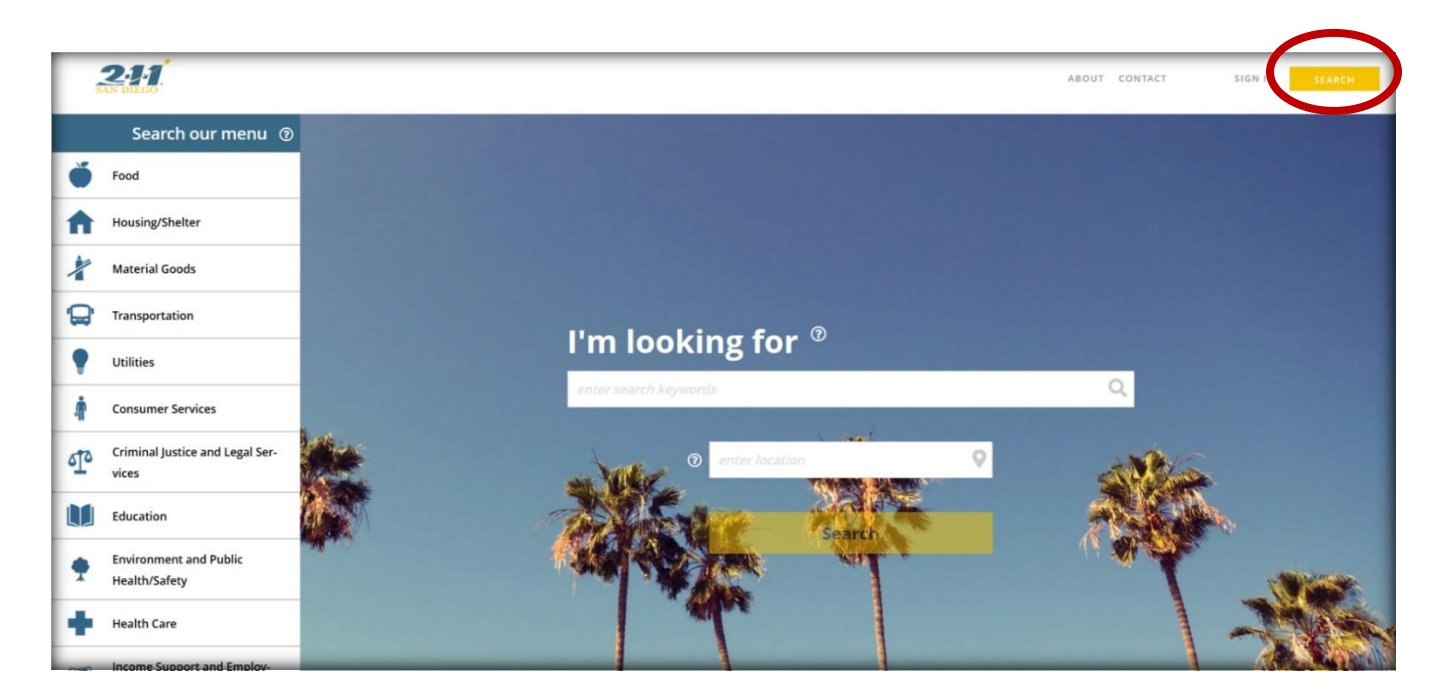

- 2. You will then be prompted to enter your login credentials.
  - a. If you forget your login credentials, select 'Forgot password?' and enter your EMAIL address ONLY.

| SAN DIEGO        |
|------------------|
| L Email          |
| Password         |
| Log in           |
| Forgot password? |
|                  |

3. Once logged in, you will see your Agency's profile, which includes the administrative information of your agency and a list of all your services.

| 2.11<br>MN DIEGO                                                    | AGENCY PROFILE SEQUEST LOG SERVICE IRECTORY                                                                                                    |
|---------------------------------------------------------------------|----------------------------------------------------------------------------------------------------|
| Partner Portal                                                      | 2-1-1 San Diego - Tier 1 Partner Sign Out                                                                                                    |
| × 1                                                                 | Request Agency Update Expand Partnership Partner Requests                                                                                                    |
| <b>2-1-1 San Diego</b>                                              | Description<br>2-1-1 San Diego provides over the phone application assistance, disaster response, and comprehensive information and referral services to the<br>residents of San Diego and Imperial Counties. |
| ✓ Get Directions Mailing Address ✓                                  | sortes by <u>Relevance</u> Distance<br>Community Events Calendar                                                                                                    |
| (858) 300-1300                                                      | Disaster Response and Recovery Information and Referral                                                                                                    |
| www.211sandiego.org<br>info@211sandiego.org                         | Disaster Volunteer Opportunities, 2-1-1 San Diego                                                                                                    |
| Administrative Hours of Operation<br>8:00 am-4:30 pm, Monday-Friday | Grandparents Raising Grandchildren Webpage                                                                                                    |
| Information and Referral Services                                   | Information and Referral Services                                                                                                    |
| Solar Turbines Q 5<br>Montportery Clibbs<br>Executive Arport        | Seasonal Flu Events Calendar                                                                                                    |

4. To make edits to the agency's administrative information listed, click on 'Request Agency Update'

|                       | 2-1-1 San Diego - Tier 1 P | Partner          |
|-----------------------|----------------------------|------------------|
| Request Agency Update | Expand Partnership         | Partner Requests |
|                       |                            |                  |

5. To make edits to any of the services listed, click on the service name, and it will take you to that profile.

| 211<br>SAN DIEGO                                                    | AGENCY PROFILE REQUEST LOG SERVICE DIRECTORY                                                                                                    |
|---------------------------------------------------------------------|----------------------------------------------------------------------------------------------------|
| Partner Portal                                                      | 2-1-1 San Diego - Tier 1 Partner Sign Out                                                                                                    |
|                                                                     | Request Agency Update Expand Partnership Partner Requests                                                                                                    |
| 2-1-1 San Diego                                                     | Description<br>2-1-1 San Diego provides over the phone application existance, disaster response, and comprehensive information and referral services to the<br>residents of San Diego and Imperial Counties. |
| ✓ Get Directions                                                    | sorted by: <u>Relevance</u> Distance                                                                                                    |
| Mailing Address ~                                                   | Community Events Calendar                                                                                                    |
| (858) 300-1300                                                      | Disaster Response and Recovery Information and Referral                                                                                                    |
| www.211sandiego.org<br>info@211sandiego.org                         | Disaster Volunteer Opportunities, 2-1-1 San Diego                                                                                                    |
| Administrative Hours of Operation<br>8:00 am-4:30 pm, Monday-Friday | Grandparents Raising Grandchildren Webpage                                                                                                    |
| Annual States                                                       | Information and Referral Services                                                                                                    |
| Solar Turbines 🛛 🦜                                                  | Seasonal Flu Events Calendar                                                                                                    |
| Executive Airport                                                   |                                                                                                    |

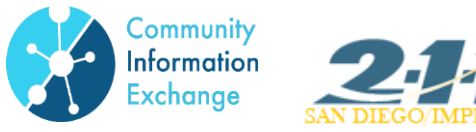

6. From the service profile, you will see all the information listed for that service. Click on 'Request Service Update' to make any changes. 🔪

| 2-11<br>SAN DIECO                                                                             |                                                                                                    | AGENCY PROFILE REQUEST LOG SERVICE DIRECTORY                |
|-----------------------------------------------------------------------------------------------|----------------------------------------------------------------------------------------------------|-------------------------------------------------------------|
| Partner Portal                                                                                | 2-1 San Dieger Ger I Partner                                                                                                    | (2) Tier 1 Partner Sign Out                                 |
| ← Back                                                                                        | Arequest Service Update                                                                                                    | 👼 Print this view                                           |
| 2-1-1 San Diego                                                                               | Description<br>Offers dates, times, events, and location information for resource fairs, health fairs,<br>To add events go to: http://211sandiego.org/events/ | workshops, job fairs, trainings and other community events. |
| Community Events Calendar                                                                     | Eligibility                                                                                                    |                                                             |
| Mailing Address ><br>Ver ADA Accessible<br>2-1-1 >                                            | Not limited<br>Area Served<br>San Diego and Imperial Counties                                                                                                 |                                                             |
| nttp://211sandiego.org/events/<br>ntake Hours of Operation ⑦<br>24 hours a day, 7 days a week | Types of Fees                                                                                                    |                                                             |
| Intake Procedure<br>Online, Call for more information                                         |                                                                                                    |                                                             |
|                                                                                               | Areas of Focus<br>Community Calendars                                                                                                    |                                                             |

7. The page will introduce you to the update portal and explain how changes are made. As you scroll through the information, make the appropriate changes to the service listing then hit submit.

# Welcome to our Partner Community Update Portal!

#### Acknowledgements

Upon entering the Partner Community portal, you agree that the information you edit/update has been verified and is true and accurate to the best of your knowledge.

#### Partners Updating Agency/Service Profiles

Our Resource Department will review and approve all edits made to your agency's listings. For more information on how to update your agency, click here To add a New Service to your existing Agency, click here and only select "Yes" from the dropdown list under "Service Only" For any questions or technical support related to updating your agency's listings, contact our Resource Department at (858) 300-1200 or email resourcecenter@211sandiego.org

Business Hours: 8:00 am-4:30 pm, Monday-Friday

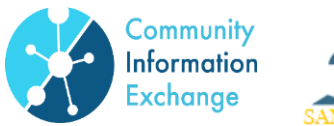

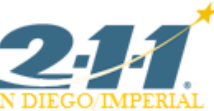

8. After submitting the updates, this screen will appear showing you all the requests you have made overtime.

| 211.<br>SAN DIECO. |              |                                     | D                                          | ASHBOARD        | AGENCY PRO | FILE REQUEST LOG SERVICE DIRI | CTORY Q SEARCH CLIENT            |
|--------------------|--------------|-------------------------------------|--------------------------------------------|-----------------|------------|-------------------------------|----------------------------------|
| Partner Portal     |              | 2-                                  | 1-1 San Diego - Tier 3 Care Coordina       | ator II Referra | Manager    |                               | 🛔 Test Agency Contact 🛛 Sign Out |
|                    | Action       | ndate Pequ                          |                                            |                 |            |                               |                                  |
|                    | 13 items • S | orted by Action Number • Filtered b | y all actions - Action Record Type • Updat | ed a few secon  | ds ago     | \$• III• C' C T               |                                  |
|                    | A            | CTI ↑ ✓ DATE/TIME OP ✓              | ТҮРЕ                                       | ✓ STAT ✓        | PRIO 🗸     | CONTACT NAME 🗸 🗸              |                                  |
|                    | 1 0          | 0140259 2/28/2018 10:24 AM          | Document Upload                            | New             | Medium     | AideeCommunity Roman          |                                  |
|                    | 2 0          | 0146428 3/8/2018 12:23 PM           | Request for Materials                      | New             | Medium     | AideeCommunity Roman          |                                  |
|                    | 3 0          | 0150149 3/13/2018 4:40 PM           | Request for Materials                      | New             | Medium     | AideeCommunity Roman          |                                  |
|                    | 4 0          | 0154545 3/19/2018 3:47 PM           | Document Upload                            | New             | Medium     | AideeCommunity Roman          |                                  |
|                    | 5 0          | 0178284 4/20/2018 4:02 PM           | Request for Materials                      | New             | Medium     | Tier 3 Referral Manager HIPAA |                                  |
|                    | 6 0          | 0206281 6/7/2018 12:23 PM           | Request Meeting to Discuss Partnership     | New             | Medium     | Tier 3 Referral Manager HIPAA |                                  |
|                    | 7 0          | 0206282 6/7/2018 12:23 PM           | Tour of 211                                | New             | Medium     | Tier 3 Referral Manager HIPAA |                                  |
|                    | 8 0          | 0242341 8/3/2018 4:47 PM            | Request-AgencyUpdate                       | New             | Medium     | Tier 3 Referral Manager HIPAA |                                  |
|                    | 9 0          | 0242353 8/3/2018 4:56 PM            | Request-AgencyUpdate                       | New             | Medium     | Tier 3 Referral Manager HIPAA |                                  |
|                    | 10 0         | 0242356 8/3/2018 5:01 PM            | Request-AgencyUpdate                       | New             | Medium     | Tier 3 Referral Manager HIPAA |                                  |
|                    | 11 0         | 0242363 8/3/2018 5:10 PM            | Request-AgencyUpdate                       | New             | Medium     | Tier 3 Referral Manager HIPAA |                                  |
|                    | 12 0         | 0243100 8/6/2018 10:50 AM           | Request-AgencyUpdate                       | New             | Medium     | Tier 3 Referral Manager HIPAA |                                  |
|                    | 13 0         | 0262941 8/30/2018 1:52 PM           | Request-AgencyUpdate                       | New             | Medium     | Test Agency Contact           |                                  |
|                    |              |                                     |                                            |                 |            |                               |                                  |

- 9. The 2-1-1 San Diego /CIE Team will receive a notification that changes have been requested. They will review and apply those changes within 24 business hours.
- 10. If updating via phone or email packet is preferred, please email the <u>resourcecenter@211sandiego.org</u> or call 858-300-1200 during business hours (8:00 am-30 pm).

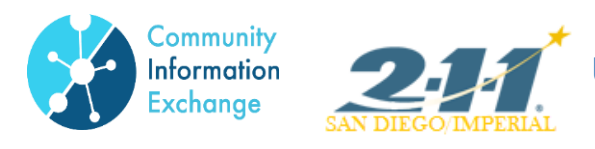

## Adding a NEW Service

1. Click on "Request Agency Update"

|                                              | DAS              | HBOARD | AGENCY PROFILE     | REQUEST LOG  | SERVICE DIRECTORY | SUPPORT |
|----------------------------------------------|------------------|--------|--------------------|--------------|-------------------|---------|
| 2-1-1 San Diego - Tier 3 Care Coordinator II |                  |        |                    |              |                   |         |
|                                              | View Agency Team | 🖍 Req  | uest Agency Update | e Partner Re | quests            |         |

Click on the following link to add a Service to your existing agency: <u>https://211sandiego.org/partners/become-a-partner/</u>

| Welcome to our Partner Community Update Portal!                                                                                                    |
|----------------------------------------------------------------------------------------------------|
| Acknowledgements                                                                                                    |
| Upon entering the Partner Community portal, you agree that the information you edit/update has been verified and is true and accurate to the best of your knowledge.                                                                                                    |
| Partners Updating Agency/Service Profiles                                                                                                    |
| Our Resource Department will review and approve all edits made to your agency's listings. For more information on how to update your agency, <u>click here</u><br>To add a New Service to your existing Agency, click here and only select "Yes" from the dropdown list under "Service Only". |
| For any questions or technical support related to updating your agency's listings, contact our Resource Department at (858) 300-1200 or email resourcecenter@211sandiego.org                                                                                                    |
| Business Hours: 8:00 am-4:30 pm, Monday-Friday                                                                                                    |
|                                                                                                    |

For any questions or support, please email the <u>resourcecenter@211sandiego.org</u> or call 858-300-1200 during business hours (8:00 am-30 pm).